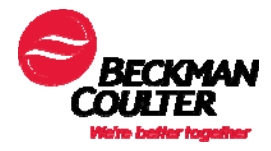

# **AU480 Software Overview**

### **Objectives**

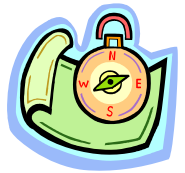

This document identifies AU480 common software menu components. It also contains a software chart and description of software screens.

Software navigation and interaction is needed for successful operation of the instrument.

### Reference

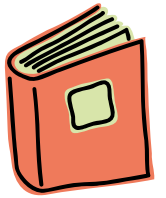

User's Guide Software Chart (at the end of this document)

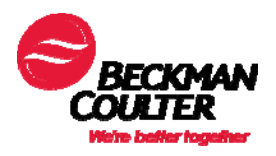

### AU480 Home Menu

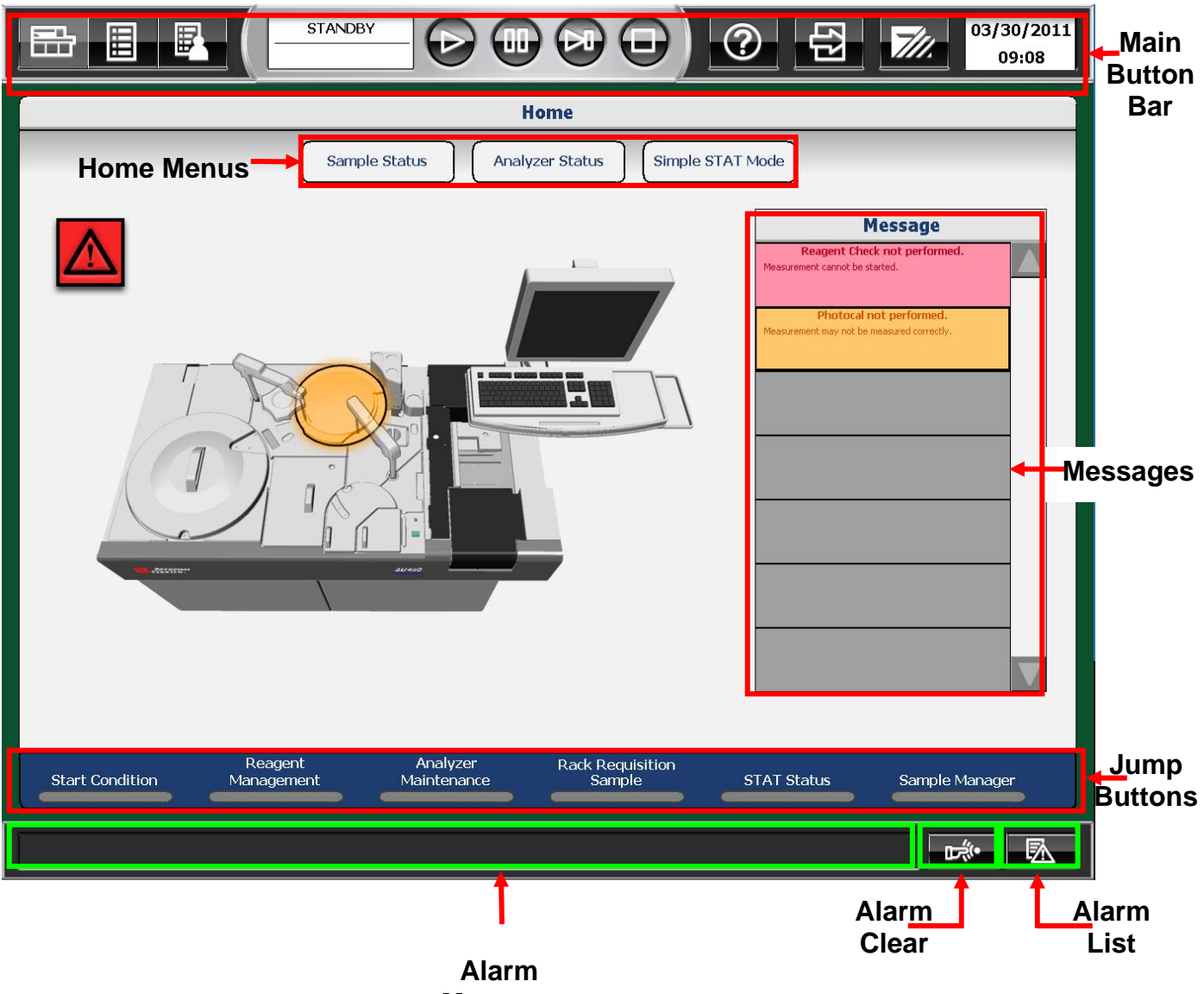

Message

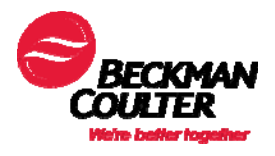

# **Common Screen Elements**

## Main Button Bar\*

| Button                |                                  | Description                                                                                                    |  |  |
|-----------------------|----------------------------------|----------------------------------------------------------------------------------------------------|--|--|
| 曲                     | Home                             | Select this button to display the Home screen                                                                                                    |  |  |
|                       | Menu<br>List                     | Select this button to display the Menu List screen                                                                                                    |  |  |
| F                     | User<br>Menu                     | Select this button to display the User Menu List screen (configured by the user)                                                                                 |  |  |
| STANDBY               | Mode<br>Display                  | Indicates the current mode of the system. Displays the time remaining for certain operations                                                                     |  |  |
|                       | Measure<br>Start                 | Select this button to start/restart analysis                                                                                                    |  |  |
|                       | Pause                            | Select this button to pause sampling. Select Start to resume sampling.                                                                                           |  |  |
|                       | Feeder<br>Stop                   | Select this button to stop the rack feeder                                                                                                    |  |  |
| ▣                     | Stop/<br>Standby                 | Select this button to stop analysis. All data in process will be lost. When the system is stopped, select this button again to return the system to standby mode |  |  |
| $\bigcirc$            | Online<br>Help                   | Select this button to access online operational help (available when the system is in Standby/Stopped)                                                           |  |  |
| ۲Ţ                    | Log Out                          | Select this button to log out the user                                                                                                    |  |  |
| 7///.                 | Shut<br>Down /<br>End<br>Process | Select this button to shut down system operations and switch off the auxiliary power supply                                                                      |  |  |
| 10/1/2007<br>9:42: AM | Current<br>Date/Time             | Displays the current date and time                                                                                                    |  |  |

\*The Main Button Bar is viewable from all software screens.

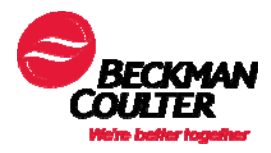

## **Home Menus**

| Menu             | Description                                                                                               |  |
|------------------|----------------------------------------------------------------------------------------------------|--|
| Sample Status    | <b>Sample Status</b> : A real-time display that is used to monitor the status of samples during analysis. |  |
| Analyzer Status  | Analyzer Status: Used to display the analyzer status                                                      |  |
| Simple STAT Mode | <b>Simple STAT Analysis</b> : Provides access to an alternate software option to use the STAT table       |  |

# Messages

A message display area on the Home Menu alerts the operator of conditions that currently exist on the system.

| Button                                                                                                    |                   | Description                                                                                                    |  |
|----------------------------------------------------------------------------------------------------|-------------------|----------------------------------------------------------------------------------------------------|--|
|                                                                                                    | Error<br>Symbol   | Changes color or symbol according to the last message displayed.                                                                                                    |  |
| Message         Reagent Check not performed.         Messurement cannot be started.         Daily Calibration not performed.         15t may not be measured correctly. | Message<br>Window | <ul> <li>Real Time Messages that provide<br/>information to the operator</li> <li>Displays in green, yellow, orange or red<br/>to indicate message severity         <ul> <li>Red messages require operator<br/>attention before system can process<br/>samples</li> </ul> </li> </ul> |  |
|                                                                                                    |                   | <ul> <li>The user may select a message to<br/>highlight the affected component on<br/>instrument diagram</li> </ul>                                                                                                    |  |

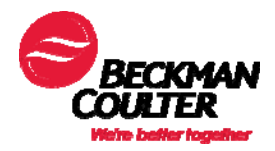

## Jump Buttons

All of the software screens required for Daily Start Up and Daily Maintenance can be accessed using the "jump" buttons.

| Button                     | Description                                                                                                    |  |  |
|----------------------------|----------------------------------------------------------------------------------------------------|--|--|
| Start Condition            | Create a data index, which includes setting the index date<br>and time, start sample number, group of tests and<br>operator name. |  |  |
| Reagent<br>Management      | Check detailed reagent/calibration information, including<br>the number of tests available in each on board reagent<br>bottle.    |  |  |
| Analyzer<br>Maintenance    | Access the maintenance menu and perform maintenance operations.                                                                   |  |  |
| Rack Requisition<br>Sample | Use to requisition calibrations, quality control or routine patient samples.                                                      |  |  |
| STAT Status                | View the Status of the STAT table and start STAT sample analysis.                                                                 |  |  |
| Sample Manager             | Display analysis results, perform data correction, print data lists and batch transfer data.                                      |  |  |

# Alarm Displays

An alarm message display area displays at the bottom of most menus to alert the operator of any alarms that occur.

| Butto         | n          | Description                                                                      |  |
|---------------|------------|----------------------------------------------------------------------------------|--|
| Alarm Message |            | Alarm message displays to the left of the Alarm Clear button.                    |  |
| Alarm Clear   |            | Select once to silence an alarm, and a second time to clear the alarm displayed. |  |
|               | Alarm List | Select to display the alarm list.                                                |  |

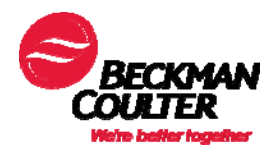

#### STANDBY 10/14/2009 ? ₽ ..... 7/1 13:40 Home Menu List EP Start Condition 2 1 Calibration Reagent 14M4 QC **Rack Requisition** 205 Parameters STAT Requisition Maintenance Repeat Run 9 乬 Sample Manager System 卣 Data Monitor Start Condition Management Maintenance STAT Status Sample Manager Sample - **M**

## AU480 Menu List

- The left column provides the user access to the software tree
- The right column displays sub-menus of the menu selected in the left column

## **Menu Buttons**

Menu Buttons are available from the Menu List screen to access the software tree. Select a Menu button to display sub-menus specific to the menu topic.

| Routine            | Basic operation menus for performing tests. Includes setting start conditions, managing reagents, assigning racks, viewing status of samples, programming samples/calibrations/QC, repeating results, managing samples, and monitoring data. |
|--------------------|----------------------------------------------------------------------------------------------------|
| Calibration        | Display and manage calibration results and histories                                                                                                    |
| Quality<br>Control | Display and edit quality control (QC) results and histories                                                                                                    |
| Parameters         | Set analysis parameters. Includes common and specific test parameters, repeat parameters, calibration and QC parameters                                                                                                    |
| <b>Maintenance</b> | Perform maintenance, view generated maintenance alarms, perform diagnostics                                                                                                    |
| System             | Customize the system setup. Includes online communication setup, format reports, create comments, setup system conditions, create user menu, and external data management                                                                    |

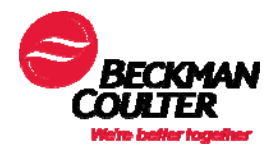

## **Buttons/Tabs**

- Buttons are available within a menu to select a sub-menu
- Tabs are available within a sub-menu to select a topic
- Function buttons are available at the bottom of some screens to perform functions specific to that screen

|                         |                          |                    | $\Theta$     | ?         E     | <b>7</b> ///.    | 10/14/2009<br>14:07 |
|-------------------------|--------------------------|--------------------|--------------|-----------------|------------------|---------------------|
| Routine                 |                          |                    | Reagen       | t               |                  |                     |
| Reagent Management      | Reagent Inventory        | eagent Consumption | E            | Buttons         |                  |                     |
| Main                    | Details 🔶                | Tabs               |              |                 |                  |                     |
| Accessible No Reagent R | Checked<br>eagent Status |                    |              | Shot/Ve<br>Type | ol Shot<br>Serum | •                   |
| ALT<br>754              | AST 774                  | GGT 133            | D.Bil<br>125 |                 | T.Bil<br>< 30    |                     |
| CHOL<br>< 30            | GLU 527                  | TRIG<br>160        | BUN<br>389   |                 | CRE 889          |                     |
| Mg+<br>238              | CO2 519                  | AMP                | THC 50       | THC100          |                  |                     |
|                         |                          |                    |              |                 |                  | -                   |
|                         |                          |                    |              |                 |                  | _                   |
|                         |                          |                    |              |                 |                  |                     |
|                         |                          |                    |              |                 |                  | <b>T</b>            |
| - Func                  | tion Buttons             | Rea                | agent Check  |                 |                  |                     |
|                         |                          |                    |              |                 | -0               | <i>*</i> • <b></b>  |

## **Software Chart**

• Utilize the chart to navigate all the software areas of the AU system. The Software Chart is located on the following pages and can also be found in the AU480 Quick Response Guide.

# AU480 Software Chart

### Main Menu Routine

Start Condition

#### Reagent ►

Reagent Management Reagent Inventory Reagent Consumption

## Calibration

**Calibration Monitor** 

Calibration Verification ► Calibration Verification Material Parameter

### QC

QC Monitor ► Daily Chart Day to Day Chart Twin Plot Chart

QC Data Review

#### Rack Requisition ►

Sample Calibration QC

#### STAT Requisition ►

STAT Status Sample Calibration QC

### Repeat Run

Repeat Order Repeat Data Verification

### Sample Manager ►

Sample RB/CAL/QC

### Data Monitor 🕨

Reaction Monitor Data Statistics Correlation Chart

Software Overview

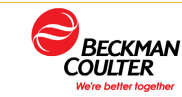

### Parameters

### Maintenance

Common Test Parameters ► Test Name Profile Group of Tests

#### Specific Test Parameters ►

General LIH ISE HbA1c Calculated Tests Range

Repeat Parameters

Repeat Common Repeat Specific

#### Calibration Parameters ►

Calibrators Calibration Specific STAT Table Calibration

### QC Parameters ►

Controls QC Specific STAT Table QC

#### Misc

Checked Tests Contamination Parameters Data Check Parameters User Maintenance ► Analyzer Maintenance ISE Maintenance OSV Load Reagent Parameters

Alarm Log

Maker Maintenance ► Program Version Analyzer Diag

ISE Diag

## System

Online

Format ► Requisition Format List Format

#### **Comment Masters**

## System Condition ►

Analysis Mode Set Date and Time Auto Power On Password Login Condition

User Menu

#### External Data Management ► External Data Management File Management Offline Format

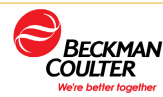

# 12.1 Home Menu

The "Home" window appears when the system starts up. The menus displayed on the "Home" window are referred to as "Home menus". Users can advance to various menus from this window. The list of menus included in the "Home menu" is indicated below. Also, individual menu functions are summarized.

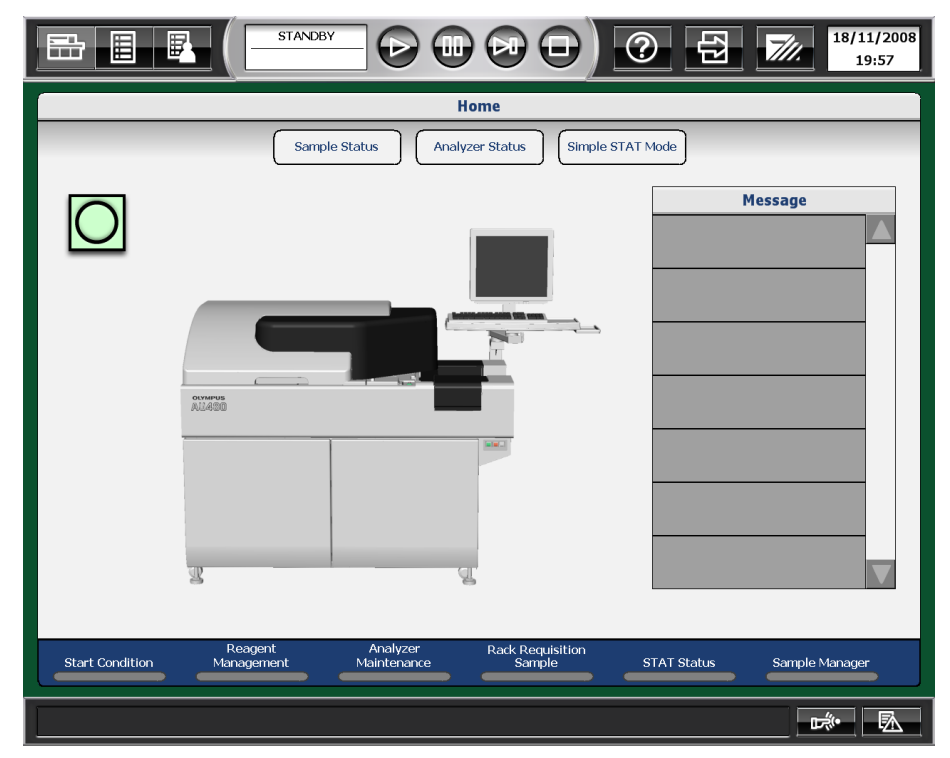

#### **Home Menus**

| Menu      | Submenu                                                                                                    | Option |
|-----------|----------------------------------------------------------------------------------------------------|--------|
| Home Menu | Sample Status<br>A real-time display used to monitor<br>the status of samples during analysis<br>as well as their print status. |        |
|           | Analyzer Status<br>Used to display the analyzer status.                                                                         |        |
|           | Simple STAT mode<br>Allows an untrained operator to run a<br>sample using the STAT table.                                       |        |

# 12.2 Permanently Displayed Button Configuration and Function

The multiple function buttons located at the upper and lower outside of the Home menus are always displayed whatever menu is selected.

## **Group of Function Selection Buttons**

| Button | Button name | Function                     |
|--------|-------------|------------------------------|
|        | Home        | Displays the Home window.    |
|        | Menu List   | Displays the menu list.      |
|        | User Menu   | Displays the user menu list. |

## **Group of System Control Buttons**

| Button | Button name  | Function                                                                              |
|--------|--------------|---------------------------------------------------------------------------------------|
|        | Start        | Starts or restarts analysis.                                                          |
|        | Pause        | Temporarily stops sampling.                                                           |
|        | Feeder Stop  | Temporary stops the rack feeder during analysis.                                      |
| Ð      | Stop/Standby | Transfers the system to the <i>Stop</i> mode and transfers from Stop back to Standby. |

## **Group of Alarm Related Buttons**

| Button | Button name | Function                                                            |
|--------|-------------|---------------------------------------------------------------------|
|        | Alarm List  | Displays the alarm list.                                            |
| 5.100  | Alarm Clear | Button for silencing an alarm and clearing the alarm display field. |

## **Group of Other Buttons**

| Button | Button name | Function                               |
|--------|-------------|----------------------------------------|
|        | Help        | Displays the Help window.              |
| (L)    | Logout      | Facilitates operator login and logout. |
| 7//.   | End         | Shuts down the system.                 |

# **12.3 Menu Buttons Overview**

To perform parameter setup necessary for analysis, requisition concerning analysis, and check for analysis results after operation, select a menu from various menu buttons at the left side of the "Menu List" window.

The display contents of submenus displayed to the right vary depending on the selected menu.

| Men         | u List           |
|-------------|------------------|
| Routine     | Start Condition  |
| Calibration | Reagent          |
| QC ►        | Rack Requisition |
| Parameters  | STAT Requisition |
| Maintenance | Repeat Run       |
| System      | Sample Manager   |
|             | Data Monitor     |
|             |                  |
|             |                  |

# **12.4 Routine Menu**

The "Routine menu" is a group of basic operation menus for performing test. Unless the basic setup is performed beforehand with the [Parameters] menu, some submenus cannot be used.

| Menu    | Submenu                                                                                                    | Option                                                                                                    |
|---------|----------------------------------------------------------------------------------------------------|----------------------------------------------------------------------------------------------------|
| Routine | Start Condition<br>Used to set the index date and<br>time, start sample number,<br>etc., before starting analysis. |                                                                                                    |
|         | Reagent                                                                                                    | Reagent Management<br>Used to check the quantity of reagent and the<br>number of tests available in a bottle. |
|         |                                                                                                    | <b>Reagent Inventory</b><br>Sets up the reference value for each day of the<br>week to perform a daily check. |
|         |                                                                                                    | Reagent Consumption<br>Displays the number of shots consumed each<br>day for each reagent.                    |
|         | Rack Requisition                                                                                                   | <b>Sample</b><br>Used to set the sample numbers and analysis<br>items required for rack analysis.             |
|         |                                                                                                    | <b>Calibration</b><br>Used to set the requisitions for calibration for<br>rack analysis.                      |
|         |                                                                                                    | <b>QC</b><br>Used to set the requisitions for quality control analysis for rack analysis.                     |
|         | STAT Requisition                                                                                                   | <b>STAT Status</b><br>Use to view the status of the STAT table and<br>start STAT sample analysis.             |
|         |                                                                                                    | <b>Sample</b><br>Performs requisition of patient samples to be<br>analyzed on the STAT table.                 |
|         |                                                                                                    | <b>Calibration</b><br>Performs requisition of calibrators to be<br>analyzed on the STAT table.                |
|         |                                                                                                    | <b>QC</b><br>Performs requisition of QC samples to be analyzed on the STAT table.                             |
|         | Repeat Run                                                                                                    | <b>Repeat Order</b><br>Used to requisition repeat samples.                                                    |
|         |                                                                                                    | Repeat Data Verification<br>Used to view repeat results and perform<br>overwriting of the data.               |

| Menu    | Submenu       | Option                                                                                                    |
|---------|---------------|----------------------------------------------------------------------------------------------------|
| Routine | Sample Manger | Sample<br>Used to display analysis results, perform data<br>correction, print data list and batch transfer data<br>online.                  |
|         |               | <b>RB/CAL/QC</b><br>Used to print and batch transfer RB/ CAL/QC<br>results online.                                                          |
|         | Data Monitor  | <b>Reaction Monitor</b><br>Displays information about reaction processes of<br>analysis results.                                            |
|         |               | <b>Data Statistics</b><br>Displays key statistics of patient sample results<br>and the results of a test within one index as bar<br>charts. |
|         |               | Correlation Chart<br>Displays a correlation chart.                                                                                          |

# **12.5 Calibration Menu**

The "Calibration menu" is a group of menus for displaying and managing calibration results and histories.

| Menu        | Submenu                                                                           | Option                                                                   |
|-------------|-----------------------------------------------------------------------------------|--------------------------------------------------------------------------|
| Calibration | Calibration Monitor<br>Displays calibration results as<br>a graph or a data list. |                                                                          |
|             | Calibration Verification                                                          | <b>Calibration Verification</b><br>Verifies the calibration performance. |
|             |                                                                                   | Material Parameter<br>Set Parameters for calibration verification.       |

# 12.6 QC Menu

The "QC menu" is a group of menus for displaying and editing quality control (QC) results and histories.

| Menu          | Submenu                                                                                            | Option                                                                                                    |
|---------------|----------------------------------------------------------------------------------------------------|----------------------------------------------------------------------------------------------------|
| QC QC Monitor | QC Monitor                                                                                         | <b>Daily Chart</b><br>Display the QC data variation within the same<br>or between index dates as a daily chart.    |
|               |                                                                                                    | Day to Day Chart<br>Display the QC data variation within the same<br>or between index dates as a day to day chart. |
|               | <b>Twin Plot Chart</b><br>Display the QC data variation of two QC<br>samples as a twin plot chart. |                                                                                                    |
|               | <b>QC Data Review</b><br>Used to edit QC result.                                                   |                                                                                                    |

# 12.7 Parameter Menu

The "Parameters menu" is a group of menus for setting various parameters such as the analysis method. Be sure to set those parameters before using this system for the first time. To set the system own conditions, use the "System menu".

| Menu       | Submenu                     | Options                                                                                                    |
|------------|-----------------------------|----------------------------------------------------------------------------------------------------|
| Parameters | Common Test<br>Parameters   | Test Name<br>Used for basic parameters such as test name<br>and reagent ID.                                                                                     |
|            |                             | <b>Profile</b><br>Used to select specified test items for one<br>profile. Multiple profile setting for samples, RB/<br>Calibration and QC is possible.          |
|            |                             | <b>Group of Tests</b><br>Used to set the round name and test items for<br>each round.                                                                           |
|            | Specific Test<br>Parameters | <b>General</b><br>Used to set detailed parameters for general test<br>items.                                                                                    |
|            |                             | LIH<br>Used to set detailed parameters for the Lipemia/<br>Icterus/Hemolysis test.                                                                              |
|            |                             | ISE<br>Used to set detailed parameters for the ISE test.                                                                                                    |
|            |                             | Calculated Tests<br>Used to set detailed parameters for calculated<br>tests.                                                                                    |
|            |                             | Range<br>Used to set parameters for the reference range<br>of each test.                                                                                        |
|            | Repeat Parameters           | <b>Repeat Common</b><br>Used to set the common parameters for a repearrun analysis.                                                                             |
|            |                             | <b>Repeat Specific</b><br>Used to set the repeat and reflex decision range<br>and the repeat dilution rate of repeat run analysis<br>for individual test items. |
|            | Calibration Parameters      | <b>Calibrators</b><br>Used to set common calibrator parameters such<br>as name, ID and Lot number.                                                              |
|            |                             | Calibration Specific<br>Used to set specific calibration parameters for<br>individual test items.                                                               |
|            |                             | <b>STAT Table Calibration</b><br>Used to set parameters for calibration analysis<br>using the STAT Table.                                                       |

| Menu       | Submenu       | Options                                                                                                    |
|------------|---------------|----------------------------------------------------------------------------------------------------|
| Parameters | QC Parameters | <b>Controls</b><br>Used to set the common parameters for a quality control analysis.                                                                                                    |
|            |               | <b>QC Specific</b><br>Used to set the average value and standard<br>deviation of the control sample for quality control<br>of individual items.                                             |
|            |               | <b>STAT Table QC</b><br>Used to set parameters for QC analysis using<br>the STAT Table.                                                                                                    |
|            | Misc.         | Checked Tests<br>Used to set parameters for logic checked tests.                                                                                                    |
|            |               | Contamination Parameters<br>Used to set parameters for contamination of tests                                                                                                    |
|            |               | <b>Data Check Parameters</b><br>Used to set parameters for data check such as<br>diagnosis of prozone. For detailed information,<br>contact Beckman Coulter Sales or Technical<br>Services. |

# 12.8 Maintenance Menu

The "Maintenance menu" is a group of menus that are used for daily maintenance of the system. It allows the user to plan a maintenance schedule and check for a generated alarm.

| Menu               | Submenu                                                            | Options                                                                                                    |
|--------------------|--------------------------------------------------------------------|----------------------------------------------------------------------------------------------------|
| Maintenance User M | User Maintenance                                                   | ANL Maintenance<br>Used to display the maintenance schedule and<br>provide instruction on maintenance procedures.                               |
|                    |                                                                    | <b>ISE Maintenance</b><br>Used to display the maintenance schedule<br>of the ISE unit and provide instruction on ISE<br>maintenance procedures. |
|                    |                                                                    | <b>OSV</b><br>Displays the connection status of the Beckman<br>Coulter Support Vision (OSV) and transmits the<br>AU480's various files.         |
|                    | Alarm Log<br>Chronologically lists the alarm<br>that have accrued. |                                                                                                    |

# 12.9 System Menu

The "System menu" is a group of menus used for setting the print format, use/nonuse of barcode, optional conditions, etc.

| Menu   | Submenu                                                                                                    | Options                                                                                                    |
|--------|----------------------------------------------------------------------------------------------------|----------------------------------------------------------------------------------------------------|
| System | Online<br>Used to set the parameters for<br>online communication between<br>a host computer and the<br>system. |                                                                                                    |
|        | Format                                                                                                    | Requisition Format<br>Used to enter the sample requisition<br>parameters.                                                                                  |
|        |                                                                                                    | List Format<br>Used to set the common format parameters for<br>printing the pending list, work list, repeat list and<br>the data list.                     |
|        | <b>Comment Masters</b><br>Used to customize the<br>comments appended to the<br>analysis results.               |                                                                                                    |
|        | System Condition                                                                                               | Analysis mode<br>Used to set the analysis mode, barcode<br>definition, auto/standard repeat and so on.                                                     |
|        |                                                                                                    | Set Date and Time<br>Used to set the system date and time.                                                                                                 |
|        |                                                                                                    | Auto Power On<br>Used to set the auto power on time for each day<br>of the week.                                                                           |
|        |                                                                                                    | Password<br>Used to set and change passwords                                                                                                    |
|        |                                                                                                    | Login Condition<br>Used to set login information.                                                                                                    |
|        | User Menu<br>Used to set a menu as a user<br>menu.                                                             |                                                                                                    |
|        | External Data<br>Management                                                                                    | <b>External Data Management</b><br>Saves the analysis data on an external storage<br>device or media.                                                      |
|        |                                                                                                    | File Management<br>Used to save and up load parameter files on an<br>external storage device or media.                                                     |
|        |                                                                                                    | Offline Format<br>Used to set the output format of results and<br>save data in a delimited format for use in<br>external applications (spreadsheets, etc). |